PRÉSENTÉ PAR DRUELLE NICOLAS

## **TP-PFSENSE**

## **CAHIER DES CHARGES**

-Mise en place du Pfsense -Configuration des interfaces (WAN,LAN,DMZ) -Configuration des règles -Configuration du portforward Autorisation du WAN et du LAN d'accès au serveur sur la DMZ

-Mise en place du serveur web -Configuration du serveur dans la DMZ

-Réalisation des tests -Test LAN vers WAN et DMZ -Test WAN vers LAN et DMZ -Test DMZ vers LAN et WAN

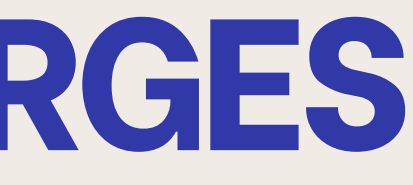

## TOPOLOGIE

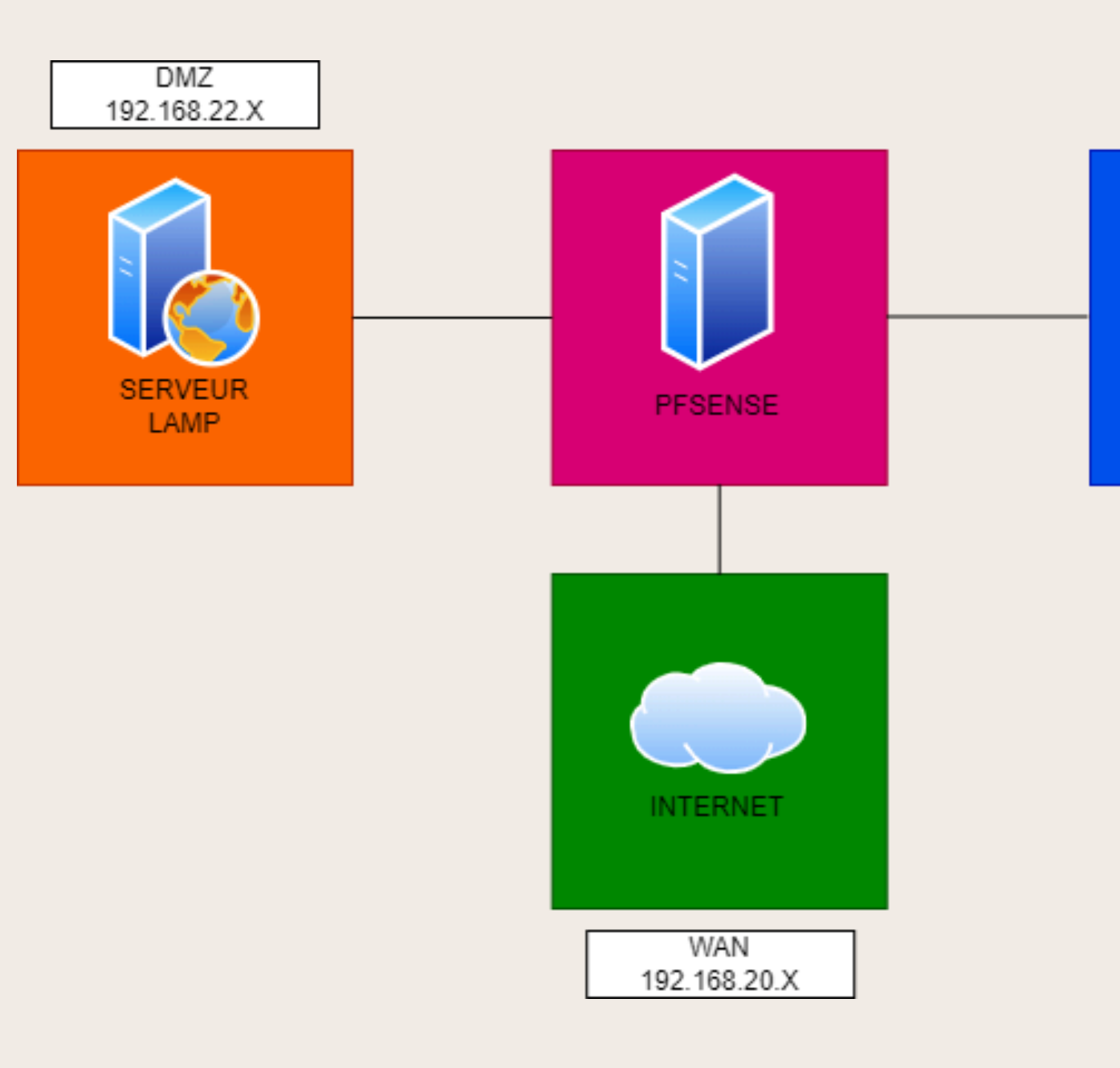

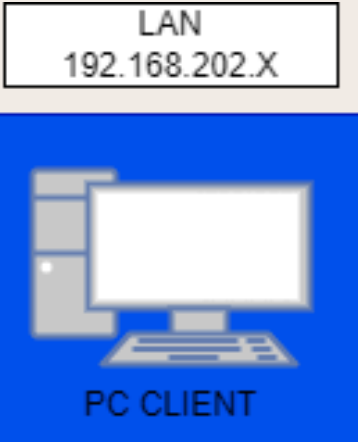

### **ADRESSAGE IP**

| Nom              | Adresse IP     |
|------------------|----------------|
| PFSENSE (LAN)    | 192.168.202.20 |
| PFSENSE (WAN)    | 192.168.20.86  |
| PFSENSE (DMZ)    | 192.168.22.1   |
| Serveur LAMP     | 192.168.22.2   |
| Poste client LAN | 192.168.202.11 |

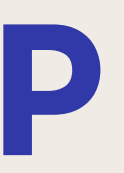

## **MISE EN PLACE DU** PFSENSE

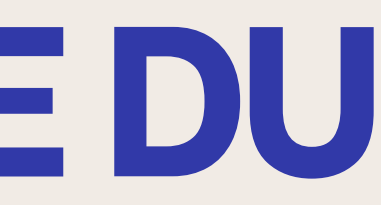

## **INSTALLATION PFSENSE**

|    | Add V Remove Edit [   | Disk Action V Revert                                                  |
|----|-----------------------|-----------------------------------------------------------------------|
|    | Memory                | 2.00 GiB                                                              |
| ۲  | Processors            | 1 (1 sockets, 1 cores) [x86-64-v2-AES]                                |
|    | BIOS                  | Default (SeaBIOS)                                                     |
| Ţ  | Display               | Default                                                               |
| ¢, | Machine               | Default (i440fx)                                                      |
| 8  | SCSI Controller       | VirtIO SCSI single                                                    |
| 0  | CD/DVD Drive (ide2)   | local:iso/pfSense-CE-2.5.2-RELEASE-amd64.iso,media=cdrom,size=636498K |
| a  | Hard Disk (scsi0)     | local-lvm:vm-204-disk-0,iothread=1,size=10G                           |
| ₽  | Network Device (net0) | virtio=BC:24:11:54:4A:21,bridge=vmbr0,firewall=1                      |
| Ħ  | Network Device (net1) | virtio=BC:24:11:71:D3:9C,bridge=vmbr0,firewall=1                      |
| 1  | Network Device (net2) | virtio=BC:24:11:5D:DA:6D,bridge=vmbr0,firewall=1                      |

## Dans un premier temps je vais installer PFSENSE sur le Proxmox en ajoutant 2 interfaces réseau supplémentaire

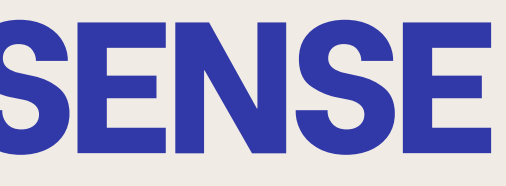

## **INSTALLATION PFSENSE**

| Install            | Install pfSense                            |
|--------------------|--------------------------------------------|
| Rescue Shell       | Launch a shell for rescue operations       |
| Recover config.xml | Recover config.xml from a previous install |
|                    |                                            |

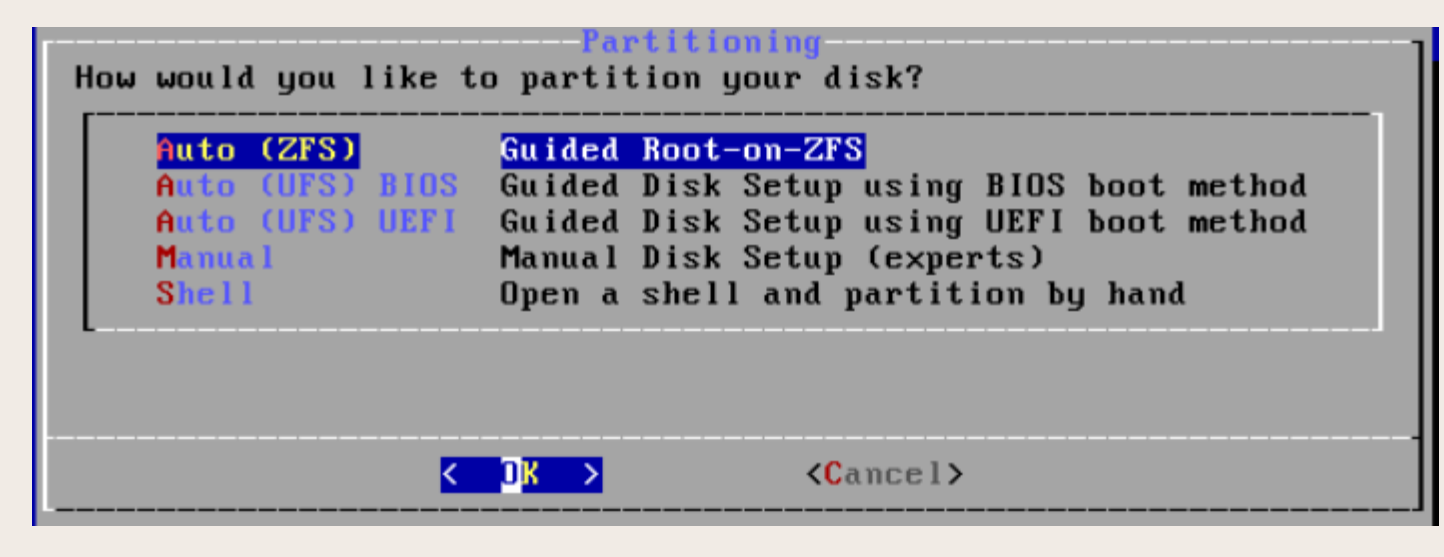

| ZFS Con                | figuration                |
|------------------------|---------------------------|
| Configure Options:     | Proceed with Installation |
| >>> Install            | stripe: 0 disks           |
| T Pool Type/Disks:     | *                         |
| - Rescan Devices       | *                         |
| - Disk Info            | pfSense                   |
| N Pool Name            | YES                       |
| 4 Force 4K Sectors?    | NO                        |
| E Encrypt Disks?       | GPT (BIOS)                |
| P Partition Scheme     | 2g                        |
| S Swap Size            | NO                        |
| M Mirror Swap?         | NO                        |
| W Encrypt Swap?        | NO                        |
| <mark>⟨S</mark> elect≻ | <cancel></cancel>         |

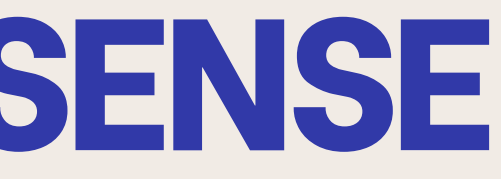

## Une fois les interfaces ajouter je démarre la VM et procède à l'installation

## **INSTALLATION PFSENSE**

| stripe         | Stripe - No Redundancy<br>Minnon - n-Way Minnoning |
|----------------|----------------------------------------------------|
| raid10         | RAID $1+0 - n \times 2-Wau$ Mirrors                |
| raidz1         | RAID-Z1 - Single Redundant RA                      |
| <b>r</b> aidz2 | RAID-Z2 - Double Redundant RA                      |
| <b>r</b> aidz3 | RAID-Z3 - Triple Redundant RA                      |
| L              |                                                    |
|                | <pre>&lt; DK &gt; <cancel></cancel></pre>          |
|                |                                                    |

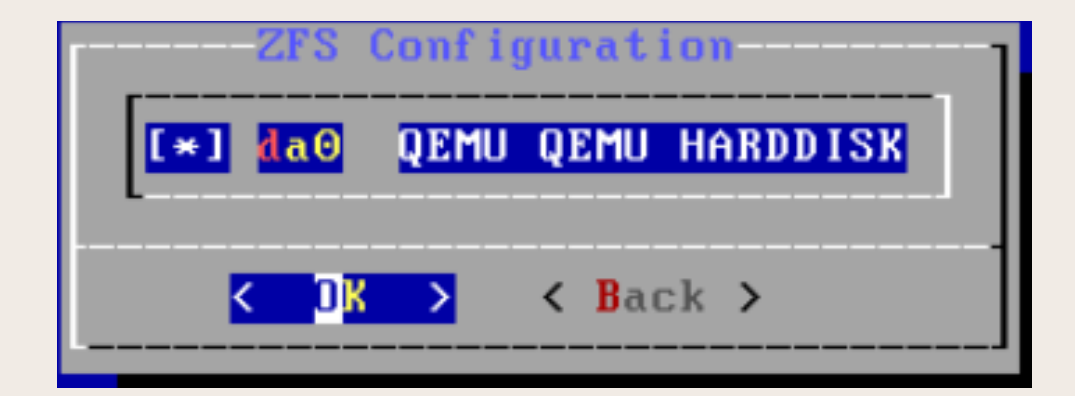

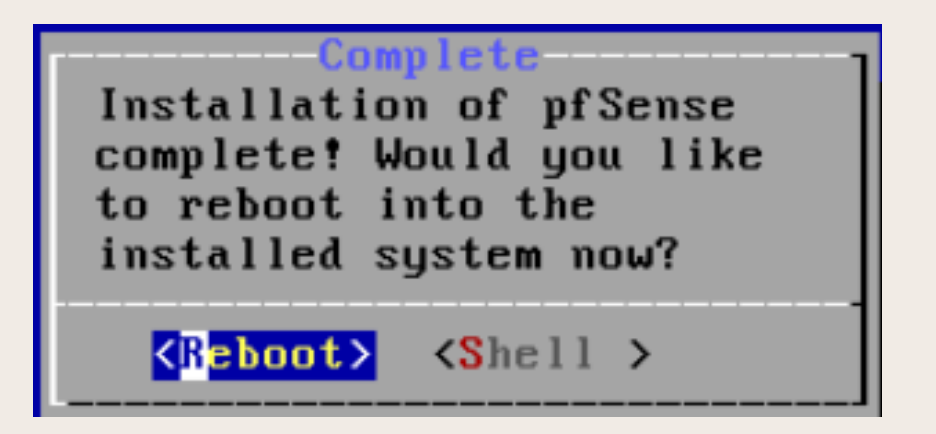

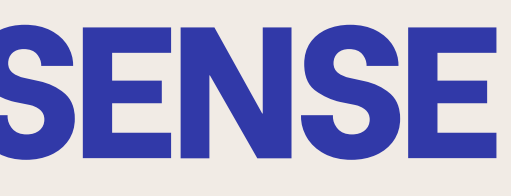

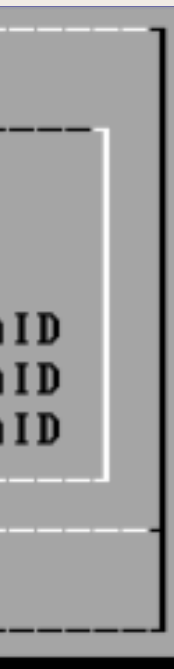

(Local Database)

reeBSD/amd64 (pfSensenicolas.home.arpa) (ttyv0)

KVM Guest - Netgate Device ID: 38df5bb6885c0c08f512

Welcome to pfSense 2.5.2-RELEASE (amd64) on pfSensenicolas \*\*\*

-> v4/DHCP4: 192.168.20.86/24  $\rightarrow$  utnet0 WAN (wan) LAN (lan) -> v4: 192.168.202.20/24 -> vtnet1 -> vtnet2 -> v4: 192.168.22.1/24 OPT1 (opt1) 9) pfTop 10) Filter Logs 0) Logout (SSH only) 1) Assign Interfaces Set interface(s) IP address 11) Restart webConfigurator
 12) PHP shell + pfSense tools 3) Reset webConfigurator password 4) Reset to factory defaults 13) Update from console 14) Enable Secure Shell (sshd) 5) Reboot system 15) Restore recent configuration 6) Halt system 7) Ping host 8) Shell 16) Restart PHP-FPM

### Enter an option: 1

Valid interfaces are:

vtnet0 bc:24:11:54:4a:21 (up) VirtIO Networking Adapter vtnet1 bc:24:11:71:d3:9c (up) VirtIO Networking Adapter vtnet2 bc:24:11:5d:da:6d (up) VirtIO Networking Adapter

Do VLANs need to be set up first? ? ULANs will not be used, or only for optional interfaces, it is typical to ay no here and use the webConfigurator to configure VLANs later, if required.

Should VLANs be set up now [yin]? n

If the names of the interfaces are not known, auto-detection can be used instead. To use auto-detection, please disconnect all interfaces before pressing 'a' to begin the process.

Enter the WAN interface name or 'a' for auto-detection (vtnet0 vtnet1 vtnet2 or a): vtnet0

Enter the LAN interface name or 'a' for auto-detection NOTE: this enables full Firewalling/NAT mode. (vtnet1 vtnet2 a or nothing if finished): vtnet1

Optional interface 1 description found: OPT1 Enter the Optional 1 interface name or 'a' for auto-detection (vtnet2 a or nothing if finished): vtnet2

The interfaces will be assigned as follows:

WAN -> vtnet0 LAN -> vtnet1 OPT1 -> vtnet2

Do you want to proceed [yin]? y

### Une fois l'installation fini j'assigne le LAN, WAN et la DMZ à une interface créer précédemment avec l'option "1"

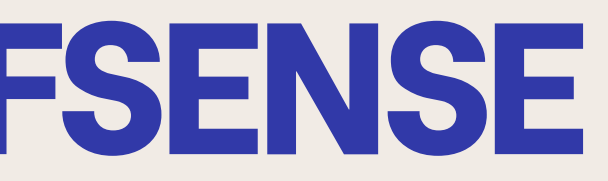

| WAN  | (wan)  | ->            | vtnet0 | ->            | v4/DHCP4: 192.168.20.86/24 |
|------|--------|---------------|--------|---------------|----------------------------|
| LAN  | (lan)  | ->            | vtnet1 | $\rightarrow$ | v4: 192.168.202.20/24      |
| OPT1 | (opt1) | $\rightarrow$ | vtnet2 | $\rightarrow$ | v4: 192.168.22.1/24        |

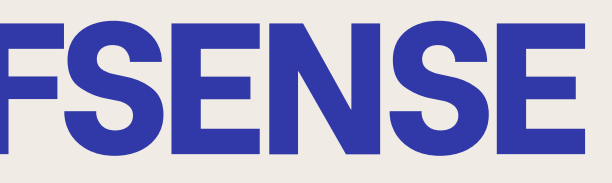

# Ensuite avec l'option "2" je donne une ip en suivant le tableau d'adressage en page 4 sur chacune des interfaces

| 8 Non sécurisé         | https://192.168.202.20/wizard.php?xml=setup_wizard.xml                                                                                                    |
|------------------------|----------------------------------------------------------------------------------------------------|
| sense Sustan           | n v Interfaces v Firewall v Services v VPN v Status v Diagnostics v Haln v Partice v Partices v Haln v Partices v Haln v Partices v Haln v Partices v Haln v Partices v Haln v Partices v Haln v Partices v Haln v Partices v Haln v Partices v Haln v Partices v Haln v Partices v Haln v Partices v Haln v Partices v Haln v Partices v Haln v Partices v Haln v Partices v Haln v Partices v Partices v |
|                        |                                                                                                    |
| ARNING: The 'admin' ac | count password is set to the default value. Change the password in the User Manager.                                                                                                    |
| Vizard / pfSens        | e Setup / O                                                                                                    |
|                        |                                                                                                    |
| fSense Setup           |                                                                                                    |
|                        | Welcome to pfSense® software!                                                                                                    |
|                        | This wizard will provide guidance through the initial configuration of pfSense.                                                                                                    |
|                        | The wizard may be stopped at any time by clicking the logo image at the top of the screen.                                                                                                    |
|                        |                                                                                                    |
|                        |                                                                                                    |
|                        | >> Next                                                                                                    |
|                        |                                                                                                    |
|                        |                                                                                                    |
| Step 2 of 9            |                                                                                                    |
| eneral Information     |                                                                                                    |
|                        | On this screen the general pfSense parameters will be set.                                                                                                    |
| Hostname               | pfSenseNicolas                                                                                                    |
|                        | EXAMPLE: myserver                                                                                                    |
| Domain                 | home.arpa                                                                                                    |
|                        | EAAMPLE: mydomain.com                                                                                                    |
|                        | manually configured DNS servers below for client queries, visit Services > DNS Resolver and enable DNS Query Forwarding after completing the wizard.                                                                                                    |
| Primary DNS Server     |                                                                                                    |
| Secondary DNS Server   |                                                                                                    |
| Override DNS           |                                                                                                    |
| overnae bits           | Allow DNS servers to be overridden by DHCP/PPP on WAN                                                                                                    |
|                        | >> Next                                                                                                    |
|                        |                                                                                                    |
|                        |                                                                                                    |
| ard / pfSense          | Setup / Time Server Information                                                                                                    |
| Step 3                 | 3 of 9                                                                                                    |
| e Server Informati     | ion                                                                                                    |
|                        | Please enter the time, date and time zone.                                                                                                    |
| ne server hostname     | 2 pfsense pool ato ora                                                                                                    |
|                        | Enter the hostname (FQDN) of the time server.                                                                                                    |
|                        |                                                                                                    |
| Timezone               | Europe/Paris v                                                                                                    |

Une fois les adresses ip mise sur les interfaces avec le poste client LAN je me connecte au site du PFSENSE afin de commencer la configuration

Dans un premier temps je renseigne les configurations de base comme le nom de l'hôte et la plage horaire

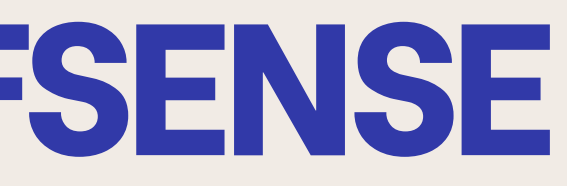

| PPTP Remote IP Address            |                                                                                                    |
|-----------------------------------|----------------------------------------------------------------------------------------------------|
| PPTP Dial on demand               | Enable Dial-On-Demand mode                                                                                                    |
|                                   | This option causes the interface to operate in dial-on-demand mode, allowing a virtual full time connection. The interface is configured, but the actual connection of the link is delayed until qualifying outgoing traffic is detected.                                                                                                    |
| PPTP Idle timeout                 |                                                                                                    |
|                                   | If no qualifying outgoing packets are transmitted for the specified number of seconds, the connection is brought down. An idle timeout of zero disables this feature.                                                                                                    |
| RFC1918 Networks                  |                                                                                                    |
| Block RFC1918 Private<br>Networks | Block private networks from entering via WAN When set, this option blocks traffic from IP addresses that are reserved for private networks as per RFC 1918 (10/8, 172.16/12, 192.168/16) as well as loopback addresses (127/8). This option should generally be left turned on, unless the WAN network lies in such a private address space, too. |
| Block bogon network               | s                                                                                                    |
| Block bogon networks              | Block non-Internet routed networks from entering via WAN                                                                                                    |
|                                   | When set, this option blocks traffic from IP addresses that are reserved (but not RFC 1918) or not yet assigned by IANA. Bogons are prefixes that should never appear in the Internet routing table, and obviously should not appear as the source address in any packets received.                                                               |
|                                   |                                                                                                    |
|                                   | » Next                                                                                                    |

| zard / prSense Setup / Configure LAN Interface |                                                                       | • |
|------------------------------------------------|-----------------------------------------------------------------------|---|
|                                                | Step 5 of 9                                                           |   |
| igure LAN Interf                               | ace                                                                   |   |
|                                                | On this screen the Local Area Network information will be configured. |   |
| LAN IP Address                                 | 192.168.202.20                                                        |   |
|                                                | Type dhcp if this interface uses DHCP to obtain its IP address.       |   |
| Subnet Meek                                    | 24                                                                    |   |

Ensuite on passe la configuration des interface. Sur l'interface WAN on décoche "block rfc1918 private networks" afin d'avoir une ip privée sur celle-ci

Après l'interface WAN, c'est au tour de l'interface LAN on vérifie donc si l'ip mise précédemment est bien la bonne

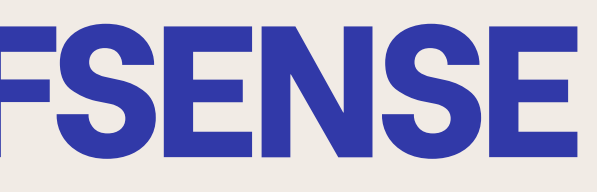

|                     | Step 6 of 9                                                                                                    |     |
|---------------------|----------------------------------------------------------------------------------------------------|-----|
| et Admin WebGUI Pa  | assword                                                                                                    |     |
|                     | On this screen the admin password will be set, which is used to access the WebGUI and also SSH services if enable                                                                                                    | ed. |
| Admin Password      | []                                                                                                    |     |
| dmin Password AGAIN | Image: Constraint of the second second sec |     |
|                     |                                                                                                    |     |

## Une fois cela fait je peux accéder à la page d'accueil du serveur

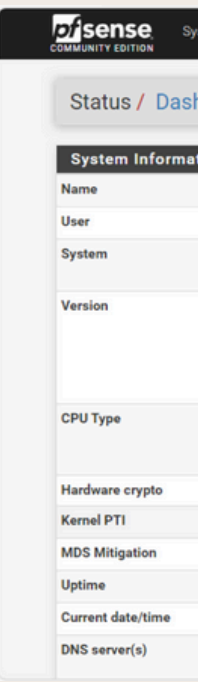

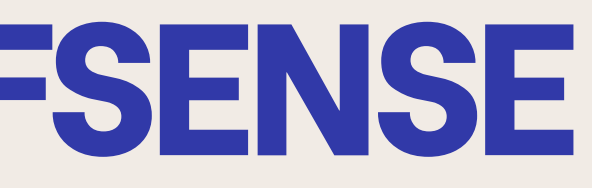

### Enfin la dernière configuration est le changement du mot de passe par défaut car il ne faut jamais laissé le mot de passe de base sur un serveur

| bard                                                                                                    | + 0                                                                                                    |
|----------------------------------------------------------------------------------------------------|----------------------------------------------------------------------------------------------------|
| ۶ <i>۲</i> ۵ ۵                                                                                                    | Netgate Services And Support 🗢 😒                                                                                                    |
| pfSensenicolas.home.arpa                                                                                           | Contract type Community Support                                                                                                    |
| admin@192.168.202.11 (Local Database)                                                                              | Community Support Only                                                                                                    |
| KVM Guest<br>Netgate Device ID: 38df5bb6885c0c08f512                                                               | NETGATE AND pfSense COMMUNITY SUPPORT RESOURCES                                                                                                    |
| 2.5.2-RELEASE (amd64)<br>built on Fri Jul 02 15.33:00 EDT 2021<br>FreeBSD 12.2-STABLE<br>Obtaining update status 🌣 | If you purchased your pfSense gateway firewall appliance from Netgate and elected<br>Community Support at the point of sale or installed pfSense on your own<br>hardware, you have access to various community support resources. This includes<br>the NETGATE RESOURCE LIBERRY.                             |
| QEMU Virtual CPU version 2.5+<br>AES-NI CPU Crypto: Yes (inactive)<br>QAT Crypto: No                               | You also may upgrade to a Netgate Global Technical Assistance Center (TAC)<br>Support subscription. We're always on! Our team is staffed 24x7x365 and<br>committed to delivering enterprise-class, worldwide support at a price point that is<br>more than competitive when compared to others in our space. |
| Enabled                                                                                                    | Upgrade Your Support     Community Support Resources                                                                                                    |
| Inactive                                                                                                    | Netgate Global Support FAQ     Official pfSense Training by Netgate                                                                                                    |
| 23 Hours 29 Minutes 12 Seconds                                                                                     | Netgate Professional Services     Visit Netgate.com                                                                                                    |
| Sat Sep 28 17:43:48 CEST 2024                                                                                      | Activer Windows                                                                                                    |
| <ul> <li>127.0.0.1</li> <li>185.156.80.7</li> </ul>                                                                | If you decide to purchase a Netgate Global TAC Support Subscription, you were Windows.<br>MUST have your Netgate Device ID (NDI) from your frewall in order to                                                                                                    |

## **EXPLICATION RÈGLE**

**ACTION:** PASS (AUTORISER), BLOCK (BLOQUER SANS RETOUR), OU REJECT (BLOQUER AVEC NOTIFICATION). **INTERFACE:** SUR QUELLE INTERFACE LA RÈGLE S'APPLIQUE : LAN, WAN, DMZ, ETC. **PROTOCOL**: TYPE DE PROTOCOLE FILTRÉ : TCP, UDP, ICMP (PING), OU ANY (TOUS LES PROTOCOLES). **SOURCE**: ORIGINE DU TRAFIC : ANY (TOUT), SINGLE HOST OR ALIAS (ADRESSE IP UNIQUE), OU NETWORK (UN SOUS-RÉSEAU). **DESTINATION:** DESTINATION DU TRAFIC, AVEC LES MÊMES OPTIONS QUE POUR LA SOURCE. **PORTS**: SOURCE PORT ET DESTINATION PORT : PLAGES DE PORTS SPÉCIFIQUES À FILTRER (EX.: 80 POUR HTTP, 443 POUR HTTPS). **DESCRIPTION:** CHAMP POUR NOMMER LA RÈGLE POUR MIEUX L'IDENTIFIER.

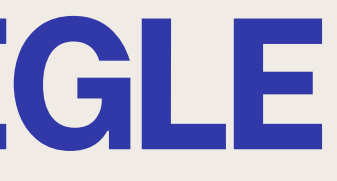

## **CONFIGURATION RÈGLE LAN**

| dit Firewall Rule      |                                                                                                    |
|------------------------|----------------------------------------------------------------------------------------------------|
| Action                 | Pass                                                                                                    |
|                        | Choose what to do with packets that match the criteria specified below.<br>Hint: the difference between block and reject is that with reject, a packet (TCP RST or ICMP port unreachable for U<br>whereas with block the packet is dropped silently. In either case, the original packet is discarded. |
| Disabled               | Disable this rule                                                                                                    |
|                        | Set this option to disable this rule without removing it from the list.                                                                                                    |
| Associated filter rule | This is associated with a NAT rule.<br>Editing the interface, protocol, source, or destination of associated filter rules is not permitted.<br>View the NAT rule                                                                                                    |
| Interface              | LAN                                                                                                    |
|                        | Choose the interface from which packets must come to match this rule.                                                                                                    |
| Address Family         | IPv4 V                                                                                                    |
|                        | Select the Internet Protocol version this rule applies to.                                                                                                    |
| Protocol               | TCP                                                                                                    |
|                        | Choose which IP protocol this rule should match.                                                                                                    |
|                        |                                                                                                    |

|   | Source                                                                                                    |                                                                                                    |                                   |                                    |                            |
|---|----------------------------------------------------------------------------------------------------|----------------------------------------------------------------------------------------------------|-----------------------------------|------------------------------------|----------------------------|
|   | Source                                                                                                    | Invert match                                                                                                    | any                               | ~                                  | Source Address             |
|   |                                                                                                    | Display Advanced<br>The Source Port Range for a co<br>its default value, any.                                                                                                    | onnection is typically random a   | and almost never equal to the d    | estination port. In most   |
|   | Destination                                                                                                    |                                                                                                    |                                   |                                    |                            |
|   | Destination                                                                                                    | Invert match                                                                                                    | Single host or alias              | ~                                  | 192.168.22.2               |
|   | Destination Port Range                                                                                                    | HTTP (80) ¥                                                                                                    | Custom                            | HTTP (80) 🗸                        | Custom                     |
| • |                                                                                                    | Specify the destination port or                                                                                                    | port range for this rule. The "To | o" field may be left empty if only | r filtering a single port. |
|   | Extra Options                                                                                                    |                                                                                                    |                                   |                                    |                            |
|   | Log                                                                                                    | Log packets that are handled by this rule<br>Hint: the firewall has limited local log space. Don't turn on logging for everything. If d<br>the Status: System Logs: Settings page). |                                   |                                    |                            |
|   | Description         NAT           A description may be entered here for administrative reference. A maximum of 52 characters will be used in log. |                                                                                                    |                                   |                                    | s will be used in the rule |
|   |                                                                                                    |                                                                                                    |                                   |                                    |                            |

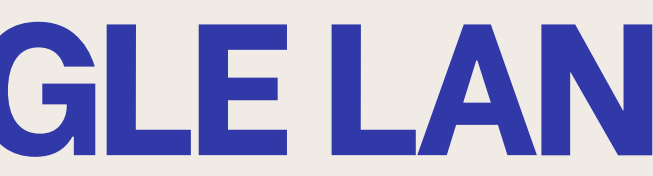

| JDP) is returned to the sender, |
|---------------------------------|
|                                 |
|                                 |
|                                 |
|                                 |
|                                 |
|                                 |

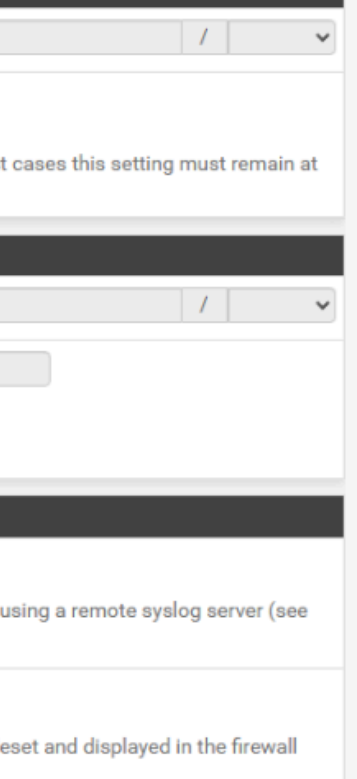

## **CONFIGURATION RÈGLE WAN**

| Edit Firewall Kule         Action       Pass         Choose what to do with packets that match the criteria specified below.         Hint: the difference between block and reject is that with reject, apacket (TCP RST or ICMP p whereas with block the packet is dropped silently. In either case, the original packet is discan         Disabled       Disable this rule         Set this option to disable this rule without removing it from the list.         Interface       WAN         Choose the interface from which packets must come to match this rule.         Address Family       IPv4         Set this option to disable this rule applies to.         Protocol       TCP         Choose which IP protocol this rule should match.         Source       Invert match         Source       Invert match         Source       Invert match         Bestination       Invert match         Bestination       Invert match         Single host or alias       Interface         From       Custom         To       Specify the destination port or port range for this rule. The "To" field may be left empty if only         Extra Options       Interface for administrative reference. A maximum of 52 characters log.         Description       A description may be entered here for administrative reference. A maximum of 52 characters log. </th <th></th>                                                                                                    |                       |
|----------------------------------------------------------------------------------------------------|-----------------------|
| Action       Pasa         Choose what to do with packets that match the oriteria specified below.         Hint: the difference between block and reject is that with reject, a packet (TGP RST or ICMP p         Whereas with block the packet is dropped silently. In either case, the original packet is discar         Disabled       Disable this rule         Set this option to disable this rule without removing it from the list.         Interface       WAN         Choose which the interface from which packets must come to match this rule.         Address Family       IPv4         Select the Internet Protocol version this rule applies to.         Protocol       TCP         Choose which IP protocol this rule should match.         Source       Invert match         any       Invert match         Destination       Invert match         Destination       Invert match         Specify the destination port or port range for this rule. The "To" field may be left empty if only         Extra Options       Log         Log       Log packets that are handled by this rule         Hint: the freewall has limited local log space. Don't turn on logging for everything. If doing a log the Status: System Logs: Settings page).                                                                                                    |                       |
| Choose what to do with packets that match the criteria specified below.<br>Hint: the difference between block and reject is that with reject, a packet (TCP RST or ICMP p<br>whereas with block the packet is dropped silently. In either case, the original packet is discare<br>Disabled Disable this rule<br>Set this option to disable this rule without removing it from the list.<br>Interface WAN<br>Choose the interface from which packets must come to match this rule.<br>Address Family IP4<br>Select the Internet Protocol version this rule applies to.<br>Protocol TCP<br>Choose which IP protocol this rule ehould match.<br>Ource<br>Source Invert match any<br>Destination<br>Destination Invert match Single host or alias<br>HTTP (80)<br>From Custom To<br>Specify the destination port or port range for this rule. The "To" field may be left empty if only<br>Extra Options<br>Log Log packets that are handled by this rule<br>Hint: the frewall has limited local log space. Don't turn on logging for everything. If doing a log<br>the Status: System Logs: Settings page).                                                                                                    |                       |
| Hint: the difference between block and reject is that with reject, a packet (TCP RST or ICMP p whereas with block the packet is diopped allently. In either case, the original packet is discard by the packet is option to disable this rule         Disabled       Disable this rule         Set this option to disable this rule without removing it from the list.         Interface       WAN         Choose the interface from which packets must come to match this rule.         Address Family       IPv4         Select the Internet Protocol version this rule applies to.         Protocol       TCP         Choose which IP protocol this rule should match.         Ource       Choose which IP protocol this rule should match.         Ource       Invert match       any         Source       Invert match       any         Destination       Invert match       single host or alias         Destination       Invert match       Single host or alias         Destination       Invert match       Single host or alias         Destination       Invert match       Single host or alias         Destination       Invert match       Single host or alias         Destination       Invert match       Single host or alias         Destination       Invert match       Single host or alias         Destination       Invert matc                                                                                                    |                       |
| whereas with block the packet is dropped silently. In either case, the orginal packet is discard   Disabled Disable this rule   Set this option to disable this rule without removing it from the list.   Interface WAN   WAN •   Choose the interface from which packets must come to match this rule.   Address Family IPv4   Select the Internet Protocol version this rule applies to.   Protocol TCP   Choose which IP protocol this rule should match.   Purce   Source   Invert match   any   Destination   Destination   Invert match   Single host or alias   V   Destination   Invert match   Single host or alias   V   Destination   Invert match   Single host or alias   V   Destination   Invert match   Single host or alias   V   Destination   Invert match   Single host or alias   V   Destination   Invert match   Single host or alias   V   Destination   Invert match   Single host or alias   V   Destination   Invert match   Single host or alias   V   Destination   Invert match   Single host or alias   V   Destination   Invert match   Single                                                                                                    | ort unreachable fo    |
| Disabled       Disable this rule         Set this option to disable this rule without removing it from the list.         Interface       WAN         Choose the interface from which packets must come to match this rule.         Address Family       IPv4         Select the Internet Protocol version this rule applies to.         Protocol       TCP         Choose which IP protocol this rule should match.         Urce <ul> <li>Choose Port Range for a connection is typically random and almost never equal to the de its default value, any.</li> </ul> Destination       Invert match <ul> <li>Invert match</li> <li>Invert match</li> <li< td=""><td>led.</td></li<></ul>                                                                                                    | led.                  |
| Set this option to disable this rule without removing it from the list.         Interface       WAN         Choose the interface from which packets must come to match this rule.         Address Family       IPv4         Select the Internet Protocol version this rule applies to.         Protocol       TOP         Choose which IP protocol this rule should match.         urce         Source       Invert match         Invert match       any         Statistion       Invert match         Single host or alias       To         Postination       Invert match         Single host or alias       To         From       Custom         To       Specify the destination port or port range for this rule. The 'To' field may be left empty if only         Extra Options       Log         Log       Log packets that are handled by this rule         Hint: the freewall has limited local log space. Don't turn on logging for everything. If doing a log the Status' System Logs' Settings page).         Description       A description may be entered here for administrative reference. A maximum of 52 characters log.                                                                                                    |                       |
| Interface       WAN       ▼         Choose the interface from which packets must come to match this rule.       Address Family       IPv4         Address Family       IPv4       ▼         Select the Internet Protocol version this rule applies to.       ▼         Protocol       TCP       ▼         Choose which IP protocol this rule should match.       ▼         Urce       ▼       Choose which IP protocol this rule should match.         Urce       ▼       Invert match       any         Postination       Invert match       any       ▼         Destination       Invert match       Single host or alias       ▼         Destination       Invert match       Single host or alias       ▼         Destination       Invert match       Single host or alias       ▼         Destination       Invert match       Single host or alias       ▼         Destination       Invert match       Single host or alias       ▼         Destination       Invert match       Single host or alias       ▼         Destination       Invert match       Single host or alias       ▼         Destination       Invert match       Single host or alias       ▼         Destination Port Range       HTTP (80) ▼                                                                                                    |                       |
| Interface       WAN <ul> <li>Choose the interface from which packets must come to match this rule.</li> </ul> Address Family       IPv4 <ul> <li>Select the Internet Protocol version this rule applies to.</li> <li>Protocol</li> <li>TCP</li> <li>Choose which IP protocol this rule should match.</li> </ul> urce <ul> <li>Choose which IP protocol this rule should match.</li> </ul> Urce <ul> <li>Invert match</li> <li>any</li> <li>Integrave for a connection is typically random and almost never equal to the de its default value, any.</li> </ul> Destination       Invert match       Single host or alias         Destination       Invert match       Single host or alias         Destination       Invert match       Single host or alias         Destination       Invert match       Single host or alias         Destination       Invert match       Single host or alias         Destination       Invert match       Single host or alias         Destination       Invert match       Single host or alias         From       Custom       To         Specify the destination port or port range for this rule. The "To" field may be left empty if only         Extra Options          Log       Log packets that are handled b                                                                                                    |                       |
| Choose the interface from which packets must come to match this rule.  Address Family  IPv4 Select the Internet Protocol version this rule applies to.  Protocol TCP Choose which IP protocol this rule should match.  Urce  Source Invert match any  Comparing for a connection is typically random and almost never equal to the de its default value, any.  Destination Destination Invert match Single host or alias  From Custom To Specify the destination port or port range for this rule. The "To" field may be left empty if only  Extra Options Log Log Description Adscription may be entered here for administrative reference. A maximum of 52 characteres log.                                                                                                    |                       |
| Address Family       IPv4         Select the Internet Protocol version this rule applies to.         Protocol       TCP         Choose which IP protocol this rule should match.         urce <ul> <li>Source</li> <li>Invert match</li> <li>any</li> <li>Display Advanced</li> <li>The Source Port Range for a connection is typically random and almost never equal to the derits default value, any.</li> </ul> Destination       Invert match       Single host or alias         Destination       Invert match       Single host or alias         Destination       Invert match       Single host or alias         Destination       Invert match       Single host or alias         Destination       Invert match       Single host or alias         Destination       Invert match       Single host or alias         Destination       Invert match       Single host or alias         Destination       Invert match       Single host or alias         Destination       Invert match       Single host or alias         Destination       Invert match       Single host or alias         Destination       Invert match       Single host or alias         Destination       Invert match       Single host or alias         Destination <td></td>                                                                                                    |                       |
| Select the Internet Protocol version this rule applies to.         Protocol       TCP         Choose which IP protocol this rule should match.         urce         Source       Invert match         any          Chopse Port Range for a connection is typically random and almost never equal to the de its default value, any.         Destination       Invert match         Single host or alias          Destination       Invert match         Single host or alias          Destination       Invert match         Single host or alias          Destination       Invert match         Single host or alias          Destination       Invert match         Single host or alias          Destination       Invert match         Single host or alias          Destination       Invert match         Single host or alias          Destination Port Range       HTTP (80)         From       Custom         Cog       Log packets that are handled by this rule.         Hint: the firewall has limited local log space. Don't turn on logging for everything. If doing a lot the Status: System Loge: Settings page).         Description                                                                                                    |                       |
| Protocol       TCP <ul> <li>Choose which IP protocol this rule should match.</li> </ul> urce <ul> <li>Source</li> <li>Invert match</li> <li>any</li> <li>Display Advanced</li> <li>The Source Port Range for a connection is typically random and almost never equal to the de its default value, any.</li> </ul> Destination       Invert match       Single host or alias         Destination       Invert match       Single host or alias         Destination       Invert match       Single host or alias         Destination       Invert match       Single host or alias         Destination       Invert match       Single host or alias         Destination       Invert match       Single host or alias         Destination       Invert match       Single host or alias         Destination       Invert match       Single host or alias         Destination       Invert match       Single host or alias         Destination       Invert match       Single host or alias         Destination       Invert match       Single host or alias         Descriptions       Extra Options       HTTP (80)           Log       Log packets that are handled by this rule       Hint: the firewall has limited local log s                                                                                                    |                       |
| Protocol       TCP       ▼         Choose which IP protocol this rule should match.       urce         Source       Invert match       any       ▼         Source       Invert match       any       ▼         Display Advanced       The Source Port Range for a connection is typically random and almost never equal to the de its default value, any.         Destination       Invert match       Single host or alias       ▼         Destination       Invert match       Single host or alias       ▼         Destination       Invert match       Single host or alias       ▼         Destination       Invert match       Single host or alias       ▼         Destination       Invert match       Single host or alias       ▼         Destination       Invert match       Single host or alias       ▼         Destination       Invert match       Single host or alias       ▼         Destination       Invert match       Single host or alias       ▼         Destination       Invert match       Single host or alias       ▼         Destination       Invert match       Single host or alias       ▼         Destination       Invert match       Single host or alias       ▼         From       Custom       T                                                                                                    |                       |
| Choose which IP protocol this rule should match.                                                                                                    |                       |
| Source       Invert match       any <ul> <li>Display Advanced</li> <li>The Source Port Range for a connection is typically random and almost never equal to the derits default value, any.</li> </ul> Destination           Destination         Invert match         Single host or alias <ul> <li>Prom</li> <li>Custom</li> <li>To</li> </ul> Destination         Invert match         Single host or alias <ul> <li>Prom</li> <li>Custom</li> <li>To</li> <li>Specify the destination port or port range for this rule. The "To" field may be left empty if only</li> </ul> Extra Options         Iog         Log packets that are handled by this rule           Hint: the firewall has limited local log space. Don't turn on logging for everything. If doing a lot the Status: System Loge: Settings page).           Description         A description may be entered here for administrative reference. A maximum of 52 characters log.                                                                                                    |                       |
| Source       Invert match       any       Invert match       any         Image Source       Display Advanced       The Source Port Range for a connection is typically random and almost never equal to the device of the source Port Range for a connection is typically random and almost never equal to the device of the source Port Range for a connection is typically random and almost never equal to the device of the source Port Range         Destination       Invert match       Single host or alias       Image of the source Port Range of the source Port Range of the source Port Range of the source of the source of the                                                        |                       |
| Source       Invert match       any          Display Advanced       The Source Port Range for a connection is typically random and almost never equal to the de its default value, any.         Destination       Invert match       Single host or alias          Destination       Invert match       Single host or alias          Destination Port Range       HTTP (80)           From       Custom       To          Specify the destination port or port range for this rule. The "To" field may be left empty if only          Extra Options       Log       Log packets that are handled by this rule         Hint: the firewall has limited local log space. Don't turn on logging for everything. If doing a lot the Status: System Logs: Settings page).         Description                                                                                                    | (a                    |
| Image: Display Advanced       The Source Port Range for a connection is typically random and almost never equal to the det its default value, any.         Destination       Invert match         Single host or alias       Image: Control of the status of the status of the | Source Address        |
| Display Advanced         The Source Port Range for a connection is typically random and almost never equal to the de its default value, any.         Destination         Destination         Destination         Destination Port Range         HTTP (80)         From         Custom         To         Specify the destination port or port range for this rule. The "To" field may be left empty if only         Extra Options         Log         Log packets that are handled by this rule         Hint: the firewall has limited local log space. Don't turn on logging for everything. If doing a lot the Status: System Logs: Settings page).         Description         A description may be entered here for administrative reference. A maximum of 52 characters log.                                                                                                    |                       |
| The Source Port Range for a connection is typically random and almost never equal to the detits default value, any.         Destination         Destination         Invert match       Single host or alias         Destination Port Range         HTTP (80)       Item (80)       Item (80) </td <td></td>                                                                                                    |                       |
| Destination         Destination       Invert match       Single host or alias         Destination Port Range       HTTP (80)       HTTP (80)         From       Custom       To         Specify the destination port or port range for this rule. The "To" field may be left empty if only         Extra Options         Log       Log packets that are handled by this rule         Hint: the firewall has limited local log space. Don't turn on logging for everything. If doing a log the Status: System Logs: Settings page).         Description       A description may be entered here for administrative reference. A maximum of 52 characters log.                                                                                                    | stination port. In r  |
| Destination       Invert match       Single host or alias       Image         Destination Port Range       HTTP (80)       HTTP (80)       Image         From       Custom       To         Specify the destination port or port range for this rule. The "To" field may be left empty if only         Extra Options         Log       Log packets that are handled by this rule         Hint: the firewall has limited local log space. Don't turn on logging for everything. If doing a log the Status: System Logs: Settings page).         Description       A description may be entered here for administrative reference. A maximum of 52 characters log.                                                                                                    |                       |
| Destination         Destination       Invert match       Single host or alias         Destination Port Range       HTTP (80)       HTTP (80)         From       Custom       To         Specify the destination port or port range for this rule. The "To" field may be left empty if only         Extra Options         Log       Log packets that are handled by this rule         Hint: the firewall has limited local log space. Don't turn on logging for everything. If doing a log the Status: System Logs: Settings page).         Description       A description may be entered here for administrative reference. A maximum of 52 characters log.                                                                                                    |                       |
| Destination       Invert match       Single host or alias          Destination Port Range       HTTP (80)             From       Custom       To <th></th>                                                                                                    |                       |
| Destination Port Range       HTTP (80)       HTTP (80)       To         From       Custom       To         Specify the destination port or port range for this rule. The "To" field may be left empty if only         Extra Options         Log       Log packets that are handled by this rule         Hint: the firewall has limited local log space. Don't turn on logging for everything. If doing a log the Status: System Logs: Settings page).         Description       A description may be entered here for administrative reference. A maximum of 52 characters log.                                                                                                    | 192.168.22.2          |
| From       Custom       To         Specify the destination port or port range for this rule. The "To" field may be left empty if only         Extra Options         Log       Log packets that are handled by this rule         Hint: the firewall has limited local log space. Don't turn on logging for everything. If doing a log the Status: System Logs: Settings page).         Description         A description may be entered here for administrative reference. A maximum of 52 characters log.                                                                                                    |                       |
| Specify the destination port or port range for this rule. The "To" field may be left empty if only         Extra Options         Log       Log packets that are handled by this rule<br>Hint: the firewall has limited local log space. Don't turn on logging for everything. If doing a log<br>the Status: System Logs: Settings page).         Description                                                                                                    | Custom                |
| Extra Options         Log       Log packets that are handled by this rule         Hint: the firewall has limited local log space. Don't turn on logging for everything. If doing a log the Status: System Logs: Settings page).         Description         A description may be entered here for administrative reference. A maximum of 52 characters log.                                                                                                    | filtering a single pe |
| Extra Options         Log       Log packets that are handled by this rule         Hint: the firewall has limited local log space. Don't turn on logging for everything. If doing a log the Status: System Logs: Settings page).         Description         A description may be entered here for administrative reference. A maximum of 52 characters log.                                                                                                    | intening a single po  |
| Log       Log packets that are handled by this rule         Hint: the firewall has limited local log space. Don't turn on logging for everything. If doing a log the Status: System Logs: Settings page).         Description         A description may be entered here for administrative reference. A maximum of 52 characters log.                                                                                                    |                       |
| Log packets that are native by this the         Hint: the firewall has limited local log space. Don't turn on logging for everything. If doing a lo the Status: System Logs: Settings page).         Description         A description may be entered here for administrative reference. A maximum of 52 characters log.                                                                                                    |                       |
| Description         A description may be entered here for administrative reference. A maximum of 52 characters log.                                                                                                    | of logging, consid    |
| Description A description may be entered here for administrative reference. A maximum of 52 characters log.                                                                                                    | or 1099.119, 0011010  |
| Description A description may be entered here for administrative reference. A maximum of 52 characters log.                                                                                                    |                       |
| A description may be entered here for administrative reference. A maximum of 52 characters log.                                                                                                    |                       |
| iog.                                                                                                    | will be used in the   |
|                                                                                                    |                       |
| Advanced Options                                                                                                    |                       |

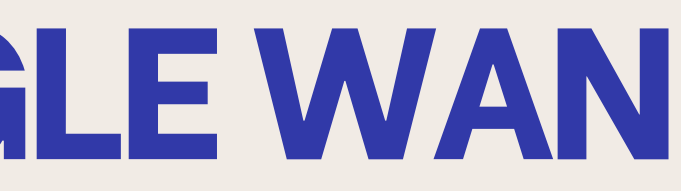

UDP) is returned to the sender,

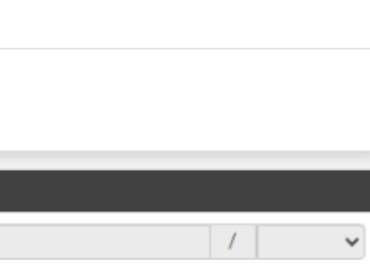

ost cases this setting must remain at

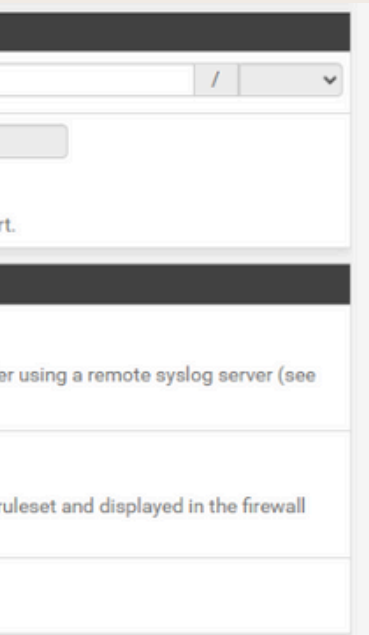

## QU'EST CE QUE LE PORTFORWARD

Le "port forwarding" (redirection de port) est une technique permettant de rediriger le trafic réseau destiné à une adresse IP publique et un port spécifique vers une adresse IP privée et un port sur un réseau interne (comme un LAN ou une DMZ). Cela permet d'accéder à des services internes (serveurs web) depuis l'extérieur du réseau, tout en conservant la sécurité offerte par le pare-feu et le NAT (Network Address Translation).

## **CONFIGURATION PORT FORWARD LAN**

| Interface              | LAN<br>Choose which interface this m                                                   | ule applies to. In most cases "\                                                                                          | ✓<br>NAN" is specified.                                                     |                                                               |
|------------------------|----------------------------------------------------------------------------------------|----------------------------------------------------------------------------------------------------|-----------------------------------------------------------------------------|---------------------------------------------------------------|
| Address Family         | IPv4<br>Select the Internet Protocol ve                                                | ersion this rule applies to.                                                                                              | v                                                                           |                                                               |
| Protocol               | TCP<br>Choose which protocol this ru                                                   | le should match. In most case                                                                                             | ▼<br>s "TCP" is specified.                                                  |                                                               |
| Source                 | Display Advanced                                                                       |                                                                                                    |                                                                             |                                                               |
| Destination            | Invert match.                                                                          | LAN address<br>Type                                                                                                    | *                                                                           | Address/mask                                                  |
| Destination port range | HTTP  From port Specify the port or port range                                         | Custom<br>for the destination of the pack                                                                                 | HTTP  To port tet for this mapping. The 'to' fie                            | Custom<br>Id may be left empty if only mapping a single port. |
| Redirect target IP     | Enter the internal IP address of IPv6 addresses, in i.e. it is not possible to redired | Single host<br>Type<br>of the server on which to map t<br>must be from the same "scope<br>at from link-local addresses sc | the ports. e.g.: 192.168.1.12 fo<br>",<br>ope (fe80:*) to local scope (::1) | 192.168.22.2<br>Address<br>r IPv4                             |
|                        |                                                                                        |                                                                                                    |                                                                             |                                                               |

| Redirect target port    | HTTP 👻                                                                                                    |                                                                          |  |
|-------------------------|----------------------------------------------------------------------------------------------------|--------------------------------------------------------------------------|--|
|                         | Port Cus                                                                                                    | stom                                                                     |  |
|                         | Specify the port on the machine with the IP address entered above. In case of a per-<br>calculated automatically).<br>This is usually identical to the "From port" above.                                                       | ort range, specify the beginning port of the range (the end port will be |  |
| Description             | A description may be entered here for administrative reference (not parsed).                                                                                                    |                                                                          |  |
| No XMLRPC Sync          | <ul> <li>Do not automatically sync to other CARP members</li> <li>This prevents the rule on Master from automatically syncing to other CARP members. This does NOT prevent the rule from being overwritten on Slave.</li> </ul> |                                                                          |  |
| NAT reflection          | Use system default                                                                                                    |                                                                          |  |
| Filter rule association | Rule NAT 👻                                                                                                    |                                                                          |  |
|                         | View the filter rule                                                                                                    |                                                                          |  |

Pour la configuration du port forward sur le lan on redirige l'adresse LAN vers l'ip du serveur ici "192.168.22.2" sur le port 80 (HTTP)

## **CONFIGURATION PORTFORWARD WAN**

| Disabled                           | Disable this rule                                                                                                    |                               |                                                    |              |                                          |                       |
|------------------------------------|----------------------------------------------------------------------------------------------------|-------------------------------|----------------------------------------------------|--------------|------------------------------------------|-----------------------|
| No RDR (NOT)                       | OT) Disable redirection for traffic matching this rule<br>This option is rarely needed. Don't use this without thorough knowledge of the implications. |                               |                                                    |              |                                          |                       |
|                                    |                                                                                                    |                               |                                                    |              |                                          |                       |
| Interface                          | WAN                                                                                                    | WAN                           |                                                    |              |                                          |                       |
|                                    | Choose which interface                                                                                                    | this rule applies to. In most | cases "WAN" is specified.                          |              |                                          |                       |
| Address Family                     | IPv4                                                                                                    |                               | ~                                                  |              |                                          |                       |
|                                    | Select the Internet Protocol version this rule applies to.                                                                                             |                               |                                                    |              |                                          |                       |
| Protocol                           | TCP                                                                                                    |                               | ~                                                  |              |                                          |                       |
|                                    | Choose which protocol this rule should match. In most cases "TCP" is specified.                                                                        |                               |                                                    |              |                                          |                       |
| Source                             | Display Advanced                                                                                                    |                               |                                                    |              |                                          |                       |
| Destination                        | <ul> <li>Invert match.</li> </ul>                                                                                                    | WAN address                   |                                                    | ~            |                                          | /                     |
| Destination                        |                                                                                                    | -                             |                                                    |              | Address/mask                             |                       |
| Destination                        | _                                                                                                    | Туре                          |                                                    |              |                                          |                       |
| Destination Destination port range | HTTP                                                                                                    | v Ivpe                        | HTTP                                               | ~            |                                          |                       |
| Destination Destination port range | HTTP<br>From port                                                                                                    | V Custom                      | HTTP<br>To port                                    | ~            | Custom                                   |                       |
| Destination Destination port range | HTTP<br>From port<br>Specify the port or port r                                                                                                    | Custom                        | HTTP<br>To port<br>the packet for this mapping. Th | ► 'to' field | Custom<br>d may be left empty if only ma | apping a single port. |

| Redirect target port   | HTTP                                                                                                    | ~                 |                                                                               |
|------------------------|----------------------------------------------------------------------------------------------------|-------------------|-------------------------------------------------------------------------------|
|                        | Port                                                                                                    |                   | Custom                                                                        |
|                        | Specify the port on the machine with the IP address entered calculated automatically).<br>This is usually identical to the "From port" above. | above. In case of | f a port range, specify the beginning port of the range (the end port will be |
| Description            | A description may be entered here for administrative referen                                                                                  | nce (not parsed). |                                                                               |
| No XMLRPC Sync         | Do not automatically sync to other CARP members<br>This prevents the rule on Master from automatically syncing                                | g to other CARP m | nembers. This does NOT prevent the rule from being overwritten on Slave.      |
| NAT reflection         | Use system default                                                                                                    | •                 |                                                                               |
| Filter rule ssociation | Rule NAT                                                                                                    | ~                 |                                                                               |
|                        | View the filter rule                                                                                                    |                   |                                                                               |

Pour la configuration du port forward sur le lan on redirige l'adresse WAN vers l'ip du serveur ici "192.168.22.2" sur le port 80 (HTTP)

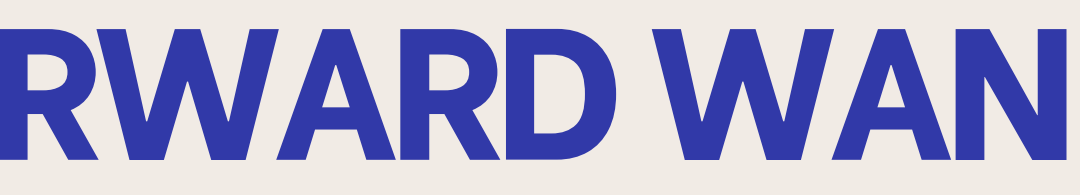

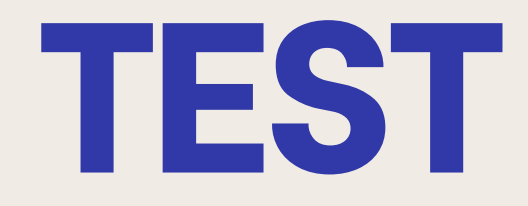

## **TEST PING LAN**

```
C:\Users\Windows>ping 192.168.20.86
Envoi d'une requête 'Ping' 192.168.20.86 avec 32 octets de données :
Réponse de 192.168.20.86 : octets=32 temps<1ms TTL=64
Réponse de 192.168.20.86 : octets=32 temps=2 ms TTL=64
Réponse de 192.168.20.86 : octets=32 temps<1ms TTL=64
Réponse de 192.168.20.86 : octets=32 temps<1ms TTL=64
Statistiques Ping pour 192.168.20.86:
    Paquets : envoyés = 4, reçus = 4, perdus = 0 (perte 0%),
Durée approximative des boucles en millisecondes :
    Minimum = Oms, Maximum = 2ms, Moyenne = Oms
```

```
Ping vers WAN
```

```
Envoi d'une requête 'Ping' 192.168.22.2 avec 32 octets de données :
Réponse de 192.168.22.2 : octets=32 temps=1 ms TTL=63
Réponse de 192.168.22.2 : octets=32 temps=2 ms TTL=63
Réponse de 192.168.22.2 : octets=32 temps=1 ms TTL=63
Réponse de 192.168.22.2 : octets=32 temps=1 ms TTL=63
Statistiques Ping pour 192.168.22.2:
    Paquets : envoyés = 4, reçus = 4, perdus = 0 (perte 0%),
Durée approximative des boucles en millisecondes :
    Minimum = 1ms, Maximum = 2ms, Moyenne = 1ms
```

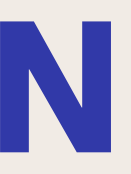

### C:\Users\Windows>ping 192.168.22.2

### **Ping vers DMZ**

## **TEST PING WAN**

C:\Users\Nico>ping 192.168.202.11 Envoi d'une requête 'Ping' 192.168.202.11 avec 32 octets de données : Délai d'attente de la demande dépassé. Délai d'attente de la demande dépassé.

Délai d'attente de la demande dépassé. Délai d'attente de la demande dépassé.

### Ping vers LAN

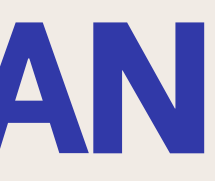

### C:\Users\Nico>ping 192.168.22.2

Envoi d'une requête 'Ping' 192.168.22.2 avec 32 octets de données : Délai d'attente de la demande dépassé. Délai d'attente de la demande dépassé. Délai d'attente de la demande dépassé. Délai d'attente de la demande dépassé.

Statistiques Ping pour 192.168.22.2: Paquets : envoyés = 4, reçus = 0, perdus = 4 (perte 100%)

### Ping vers DMZ

## **TEST PING DMZ**

root@debian:~# ping 192.168.202.20 PING 192.168.202.20 (192.168.202.20) 56(84) bytes of data. -- 192.168.202.20 ping statistics --packets transmitted, 0 received, 100% packet loss, time 5103ms

**Ping vers LAN** 

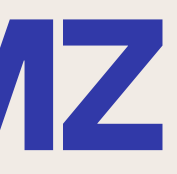

oot@debian:~# ping 192.168.20.86 PING 192.168.20.86 (192.168.20.86) 56(84) bytes of data.

-- 192.168.20.86 ping statistics --packets transmitted, 0 received, 100% packet loss, time 3072ms

**Ping vers WAN** 

## **TEST CONNECTION SITE**

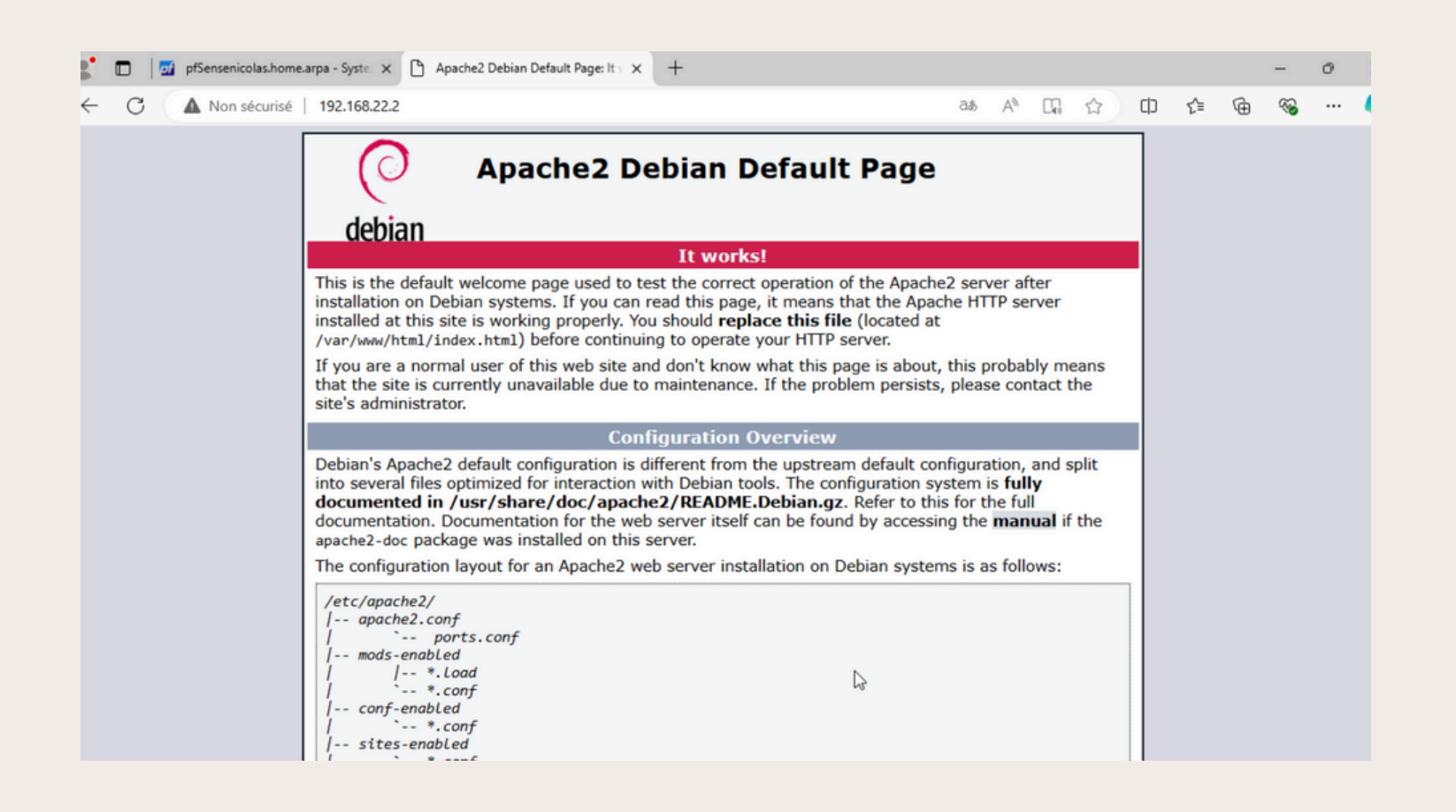

C : A Non sicurist 192.168.20.86 code 💿 Accueil | Microsoft... 📼 SIO Sair

### Connection avec le LAN

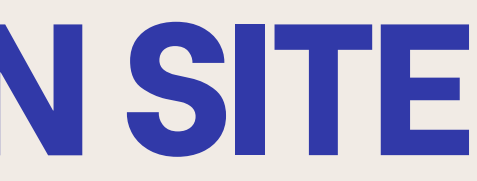

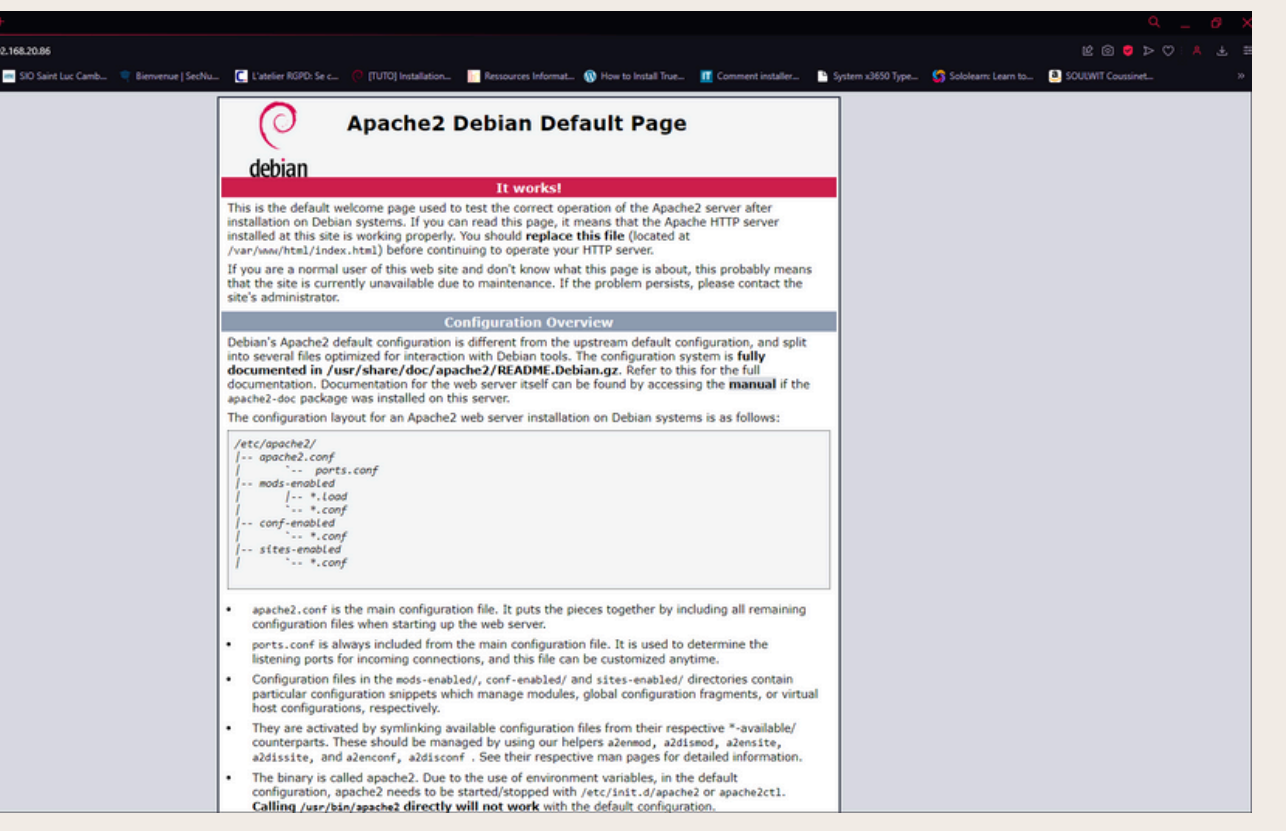

### Connection avec le WAN